# Etats techniques paramétrés V24

Avant toute chose, les états techniques rapport et BV (extincteurs, RIA, Blocs de secours...) ne sont aujourd'hui paramétrables que dans le corps du document. L'entête et le pied restent standards. S'ils ne conviennent pas, la création d'états spécifiques est la seule solution. De plus cet édition sera forcément en mode paysage.

Il est donc possible de paramétrer un état part type d'implantation.

## Menu/ Base de donnée/Type d'implantation

| 🀐 Gestion des types | d'implantation |                          | ×  |
|---------------------|----------------|--------------------------|----|
| Actions 🔨           |                |                          |    |
| 👁 Visualiser        | 🗢 Code 🔎       | Désignation              | >> |
| Nouveau             | DE             | DESENFUMAGE              |    |
|                     | PC             | Porte Coupe Feu          |    |
| Modifier            | CS             | Colonne sèche            |    |
| - Supprimer         | DI             | Divers                   |    |
| Semar               | PI             | Poteau Incendie          |    |
| renner              | T4             | Alarme T4                |    |
|                     | DN             | DESENFUMAGE NATUREL      |    |
|                     | C2             | CS 2                     |    |
|                     | D2             | Désenfumage 02           |    |
|                     | D3             | Désenfumage 03           |    |
|                     | MU             | Implantation Multiple    |    |
|                     | TS             | Test pour état paramétré |    |
|                     | IN             | INCENDIE                 |    |
|                     | BA             | BAES                     |    |
|                     | RI             | RIA                      |    |
|                     | AL             | ALARME                   |    |
|                     | D4             | Désenfumage 04           |    |
|                     | D1             | Désenfumage 01           |    |
| i Suggestions       |                |                          |    |
| 💐 Copie écran       |                |                          |    |
| Autorisations       |                |                          |    |
|                     | L              |                          |    |

| Actions       Modification         Valider       Annuler         Tester       Pogramme         PVTS         Pogramme       PVTS         Ratio associée       Maximiser la fenetre de saise         Odre pour ste multi matériel       0         Champ       Nomchamp         TSDATE       ma date         TSMONN       Mon montant         TSNMME       mon numérique         TSENTIE       mon numérique         TSSENTIE       mon numérique         TSSELE       mon 1; mon 2         Suggestions       S mon sélecteur                                                                                                    | 🀐 Fiche type d'impla                                                                         | ntation                                                                                                    |                                                                                                    |                                                        |                    |                                                                                                    |                                                                                                |                                                                   |                                             |       | a x                      |
|----------------------------------------------------------------------------------------------------|----------------------------------------------------------------------------------------------|----------------------------------------------------------------------------------------------------|----------------------------------------------------------------------------------------------------|--------------------------------------------------------|--------------------|----------------------------------------------------------------------------------------------------|------------------------------------------------------------------------------------------------|-------------------------------------------------------------------|---------------------------------------------|-------|--------------------------|
| ✓ Valider         ✓ Nailder         ✓ Annuler         Désignation       Test pour état paramétré         Programme       PVTS         Etat paramétré       PV multiple         Incendie (ne cocher que si édition PV en matricielle)       Desenfumage (pour gestion des cartouches)         Riche technique associée       Image: Comparison of the technique associée         Famille article associée       Image: Comparison of the technique associée         TSDATE       ma date         TSNONN       Mon montant         TSNUME       mon numérique         TSENTIE       mon numérique         TSBOL       mon booleen         B       500         TSBOL       mon booleen         B       500         TSSELE       non 1; mon 2         Suggestions       Source | Actions 🔨                                                                                    |                                                                                                    | Modification                                                                                                    |                                                        |                    |                                                                                                    |                                                                                                |                                                                   |                                             |       |                          |
| j Suggestions                                                                                                    | <ul> <li>✓ Valider</li> <li>▲ Annuler</li> <li>▲ Tester</li> <li>▲ Etat paramétré</li> </ul> | Type implantation         Désignation         Programme         PV multiple         Fiche technique associée         É         Champ       É         TSDATE       ma da         TSNUME       mon r         TSENTIE       mon r         TSENTIE       mon r         TSBOOL       mon r | TS<br>Test pour état paramétré<br>PVTS<br>Doll Extincteurs<br>Nomchamp<br>ate<br>montant<br>humérique<br>entier<br>exte<br>booleen<br>1 : mon 2 | idition<br>y p ε σ β β β β β β β β β β β β β β β β β β | PV en matricielle) | <ul> <li>X 20,00</li> <li>20,00</li> <li>20,00</li> <li>20,00</li> <li>20,00</li> <li>20,00</li> <li>500,</li> </ul> | Dese<br>Maxi<br>Odre po<br>20,00<br>40,00<br>60,00<br>80,00<br>100,00<br><b>20,00</b><br>60,00 | enfumage (p<br>miser la fene<br>ur site multi n<br>Înitialisation | our gestion de<br>tre de saisie<br>natériel | es ca | artouches)<br>0<br>+<br> |
| Copie écran     Autorisations                                                                                                    | <ul> <li>i Suggestions</li> <li>Copie écran</li> <li>Autorisations</li> </ul>                |                                                                                                    |                                                                                                    |                                                        |                    |                                                                                                    |                                                                                                |                                                                   |                                             |       |                          |

Les champs qui seront disponibles dans le corps de l'état seront tous les champs disponibles du parc, les champs spécifiques aux implantations et les actions autorisées pour la famille définie dans le type d'implantation

## Les champs du parc (tous les types d'implantation)

| DETAIL_IMPLANTATION.Numero                   | N° extincteur                                          |
|----------------------------------------------|--------------------------------------------------------|
| DETAIL_IMPLANTATION.CodeArticle              | Code article                                           |
| DETAIL_IMPLANTATION.EtatActuel               | Etat à l'instant T                                     |
| DETAIL_IMPLANTATION.AnnéeMiseEnService       | Année mise en service                                  |
| DETAIL_IMPLANTATION.AnneeMiseEnServiceCO2    | Année mise en service pour les CO <sup>2</sup> si géré |
| DETAIL_IMPLANTATION.AnneeRERF                | Année dernière action                                  |
| DETAIL_IMPLANTATION.AnnéeDernièreFac         | Année dernière facturation                             |
| DETAIL_IMPLANTATION.CodeEmplacement          | Code emplacement (niveau)                              |
| DETAIL_IMPLANTATION.LibelleEmplacement       | libellé emplacement                                    |
| DETAIL_IMPLANTATION.NumEroMECenCours         | N° MEC en cours                                        |
| DETAIL_IMPLANTATION.NumeroLigne              | N° ligne                                               |
| DETAIL_IMPLANTATION.Codemarque               | Marque                                                 |
| DETAIL_IMPLANTATION.Lot                      | N° lot                                                 |
| DETAIL_IMPLANTATION.cOMMentaire              | Commentaire (observation)                              |
| DETAIL_IMPLANTATION.NbreVerifAPrendre        | Nbre vérif à prendre                                   |
| DETAIL_IMPLANTATION.CodeRegoupement          | Regroupement facture                                   |
| DETAIL_IMPLANTATION.vérifieALaDerniereVisite | Dernière visite effectuée                              |
| DETAIL_IMPLANTATION.DateCompleteMS           | Date compète mise en service                           |
| DETAIL_IMPLANTATION.ModifiePostVerification  | Modifier par facturation MEC                           |

| Actions 🔥      |                                                          |           | Modificatio              | 10             |                     |        |         |                  |               |             |
|----------------|----------------------------------------------------------|-----------|--------------------------|----------------|---------------------|--------|---------|------------------|---------------|-------------|
|                |                                                          |           | Mouncaut                 | ///            |                     |        |         |                  |               |             |
| Valider        | Type implantation                                        |           | TS                       |                |                     |        |         |                  |               |             |
| K Annuler      | Désignation                                              |           | <br>Test pour état param | étré           |                     |        |         |                  |               |             |
| Tester         | Programme                                                |           |                          |                |                     |        |         |                  |               |             |
| Etat paramétré |                                                          |           | lacendia (no cochor c    | nuo ei édition | D\/ op matricialle) |        | Dee     | anti manga lav   | ur antion dou | a antouchoa |
|                | E P Mulupie                                              |           |                          | tue si edition | r v en maurcieile)  |        | Desi    | eniumage (po     |               | scallouches |
|                | Fiche technique as                                       | sosiee    |                          |                |                     |        | Max     | imiser la tene   | tre de saisie |             |
|                | Famille article asso                                     | ciée [    | 001 Extincteurs          |                | -                   |        | Odre po | our site multi r | natériel      | 0           |
|                | Champ 🔎                                                  | \$        | Nomchamp                 | P ype          | Masque              |        | ^ Y .o  | Initialisation   | Obligatoire   | »           |
|                | TSDATE                                                   | ma dat    | •                        |                |                     | 20,00  | 20,00   |                  |               | - <b>-</b>  |
|                | TSMONN                                                   | Mon mor   | ntant                    |                |                     | 20,00  | 40,00   |                  |               |             |
|                | TSNUME                                                   | mon nun   | iérique                  |                |                     | 20,00  | 60,00   |                  |               | -           |
|                | TSENTIE                                                  | mon enti  | er                       |                |                     | 20,00  | 80,00   |                  |               |             |
|                | TSTEAT                                                   | mon text  | e<br>Ioon                | D              |                     | 20,00  | 20.00   |                  |               | =*          |
|                | TSSELE                                                   | mon 1 · r | non 2                    | S              | mon sélecteur       | 500,00 | 60.00   |                  |               |             |
|                |                                                          |           |                          | -              |                     |        |         |                  |               |             |
|                |                                                          |           |                          | _              |                     | _      |         |                  |               |             |
|                | Champ suppléme                                           | ntaire    |                          |                |                     |        |         |                  |               |             |
| Suggestions    |                                                          |           | Modificatio              |                |                     |        |         |                  |               |             |
| Copie écran    |                                                          |           | Modificatio              |                |                     |        |         |                  |               |             |
| Autorisations  |                                                          |           |                          |                |                     |        |         |                  |               |             |
|                | Type implantation                                        | TS        |                          | [              | Ré initialisation   |        | Saisie  | obligatoire      |               | Valider     |
|                | Champ                                                    | терл      | TC                       |                |                     |        |         |                  |               |             |
|                | Champ                                                    | TSDA      |                          |                |                     |        |         |                  |               | Annuler (   |
|                |                                                          | ma dat    | e                        |                |                     |        |         |                  |               |             |
|                | Nom du champ                                             | ina ua    |                          |                |                     |        |         |                  |               |             |
|                | Nom du champ<br>Type                                     |           |                          |                |                     |        |         |                  |               |             |
|                | Nom du champ<br>Type                                     |           |                          |                |                     |        |         |                  |               |             |
|                | Nom du champ<br>Type<br>Masque                           |           |                          |                |                     |        |         |                  |               |             |
|                | Nom du champ<br>Type<br>Masque<br>Postion X              |           | 0                        |                |                     |        |         |                  |               |             |
|                | Nom du champ<br>Type<br>Masque<br>Postion X<br>Postion Y |           | 0                        |                |                     |        |         |                  |               |             |

Les champs spécifiques des implantations : vous pouvez créer tous ceux que vous voulez.

Il faut donner un nom à la donnée (ici TSDATE), un désignation à ce champ (ici ma date), le type, éventuellement un masque de saisie (contacter Inter Actif si besoin) et la position dans l'onglet des données spécifiques du parc.

X = abscisses

Y = ordonnées

Туре

```
Vide = standard (texte)
B = case à cocher
S = sélecteur
```

Pour un sélecteur, les valeurs importantes sont les choix. Ils sont séparés par un « ; »

| 🀪 Champ supplémen | taire         | _                 |                    | ×         |
|-------------------|---------------|-------------------|--------------------|-----------|
|                   | Modification  |                   |                    |           |
|                   | _             |                   |                    |           |
| Type implantation | TS            | Ré initialisation | Saisie obligatoire | Valider 🥑 |
| Champ             | TSSELE        |                   |                    | Annuler 🚫 |
| Nom du champ      | Bleu ; Rouge  |                   |                    |           |
| Туре              | S             |                   |                    |           |
| Masque            | mon sélecteur |                   |                    |           |
| Postion X         | 500           |                   |                    |           |
| Position Y        | 60            |                   |                    |           |
|                   |               |                   |                    | 🧃 i 💌     |

Voici l'exemple dans le parc

| 🀐 Détail implantation |                             |                        |                     |                                         |                         |
|-----------------------|-----------------------------|------------------------|---------------------|-----------------------------------------|-------------------------|
| Actions 🔨             | Implantation                | n° 1 EXTINCTEU         | IR 6 LITRES EAU PUL | VERISE AB                               |                         |
| Valider               | Fiche générale Spécifi      | cité type implantation |                     | Matériel précédent                      | <u>Matériel suivant</u> |
|                       | ma date<br>Mon montant      | 19/01/2019<br>322.56   |                     | ✓ mon booleen mon sélecteur             |                         |
|                       | mon numérique<br>mon entier | 122.4567<br>789        |                     | <ul> <li>Bleu</li> <li>Rouge</li> </ul> |                         |
|                       | mon texte                   | que j aime             |                     |                                         |                         |

#### Les actions autorisées pour la famille associée au type d'implantation.

#### Exemple

RQ = révision quinquennale

RD = révision décennale

RF = réforme

#### Divers

« vide » : pour laisser une colonne vide

« désignation » : pour aller chercher la désignation de l'article du parc

#### A noter

Si **DETAIL\_IMPLANTATION.Codemarque** est sélectionné, la désignation de la marque sera imprimée

Si **DETAIL\_IMPLANTATION\_DateCompleteMS** est sélectionné, il n'y a un intérêt que pour le rapport. Cette date doit être égale à la date demandée (date dernière vérification si rapport standard, date facture MEC si corrective). On peut la faire apparaître en case à cocher, année ou date complète.

Si **DETAIL\_IMPLANTATION\_ModifiePostVerification** est sélectionné, il n'y a un intérêt que pour le rapport annuel. La date demandée doit être supérieur à la date de visite (on est dans le cas d'un deuxième passage comme une validation de MEC)

Si **DETAIL\_IMPLANTATION.vérifieALaDerniereVisite** est sélectionné, la case sera toujours cochée sauf si « Lié histo rapport » est sélectionné : dans ce cas la coche n'apparaitra que si la date demandée est la date de visite annuelle.

#### En cliquant sur état paramétré

| Fusion de PDF SI2A           | DEMO         |         |         |                                   |           |                      |                       |                  |           |                    |            |                     |                  |
|------------------------------|--------------|---------|---------|-----------------------------------|-----------|----------------------|-----------------------|------------------|-----------|--------------------|------------|---------------------|------------------|
| Actions 🔺                    |              | nétrage |         |                                   |           |                      |                       |                  |           |                    |            |                     |                  |
| Valider                      | Tableau Géné | ral     |         |                                   |           |                      |                       |                  |           |                    |            |                     |                  |
|                              | Titre        | x       | Largeur | Rubrique                          | Туре      | lié histo<br>rapport | Rubrique substitution | Dem.<br>rubrique | Orientat. | Vide si<br>rapport | Vide si BV | Affichage<br>action | Blanc si<br>zéro |
| inserer                      | Articles     | 0.000   | 277,000 | -                                 | SurTitn 🔻 |                      | •                     |                  |           |                    |            | -                   |                  |
| <ul> <li>Recalcul</li> </ul> | N°           | 0,000   | 10,000  | DETAIL_IMPLANTATION.Numero        | Texte     |                      |                       |                  |           |                    |            |                     |                  |
| Tester                       | Désignation  | 10,000  | 50,000  | Désignation                       | Texte     |                      |                       |                  |           |                    |            |                     |                  |
|                              | Entier       | 60,000  | 10,000  | DETAIL_IMPLANTATION.AnneeMiseEnSi | Entier    |                      | DETAIL_IMPLANTATIC    |                  |           |                    |            |                     | 1                |
|                              | Num.         | 70,000  | 15,000  | TSNUME mon numérique              | Numérique |                      |                       |                  |           |                    |            |                     | 1                |
|                              | Moné.        | 85,000  | 15,000  | TSMONN Mon montant                | Monétaire |                      |                       |                  |           |                    |            |                     | 1                |
|                              | Date         | 100,000 | 15,000  | TSDATE ma date                    | Date      |                      |                       |                  |           |                    |            |                     |                  |
|                              | Bool.        | 115,000 | 10,000  | TSBOOL mon booleen                | Booleen   |                      |                       |                  |           |                    |            |                     |                  |
|                              | Sélec.       | 125,000 | 15,000  | TSSELE Bleu ; Rouge               | Sélecteur |                      |                       |                  |           |                    |            |                     |                  |
|                              | RQ           | 140,000 | 10,000  | RQ Révision quinquennale          | Booleen   | <b>V</b>             |                       |                  |           |                    |            | Effectué cas        |                  |
|                              | RD           | 150,000 | 10,000  | RD Révision décennale             | Entier    |                      |                       |                  |           |                    |            | Effectué anr        |                  |
|                              | RF           | 160,000 | 10,000  | RF Réforme                        | Entier    |                      |                       |                  |           |                    |            | Prévision an        |                  |
|                              | Observation  | 170,000 | 107,000 | DETAIL_IMPLANTATION.cOMMentaire   | Texte     |                      |                       | <b>V</b>         | 25        |                    |            |                     |                  |
|                              |              |         |         |                                   |           |                      |                       |                  |           |                    |            |                     |                  |
|                              |              |         |         |                                   |           |                      |                       |                  |           |                    |            |                     |                  |
|                              |              |         |         |                                   |           |                      |                       |                  |           |                    |            |                     |                  |
|                              |              |         |         |                                   |           |                      |                       |                  |           |                    |            |                     |                  |
|                              |              |         |         |                                   |           |                      |                       |                  |           |                    |            |                     |                  |
|                              |              |         |         |                                   |           |                      |                       |                  |           |                    |            |                     |                  |

#### ✓ Onglet tableau

#### Les colonnes du corps de l'état

Titre : titre de la colonne

X : son abscisse dans le corps

Largeur : largeur dans le corps (la somme des largeurs doit faire 277)

Rubrique : la rubrique sui sera imprimée (voir les choix possibles plus haut)

**Type** : type de données

- Texte exemple « maison »
- Numérique exemple « 123,45 »
- Monétaire exemple « 45,50 € »
- Date exemple « 20120625» pour afficher 25/06/2012
- Booléen (case à cocher)
- Sélecteur (s'affichera dans l'état la désignation de l'option sélectionnée)
- SurTitre (pour rajouter une ligne d'entête au dessus de l'entête)

**Lié histo rapport** : cette colonne ne sert que pour les actions. Il y a vérification et impression que si l'action a été effectuée le jour de la vérification

**Rubrique de substitution** : pour ceux qui gèrent la date de mise en service dans des champs différemment pour les co<sup>2</sup> et les autres.

Dernière rubrique : cocher si la rubrique est la plus à droite dans le corps de l'état.

**Orientation** : il est possible d'imprimer le texte de l'entête de colonne avec un angle. Les angles possibles sont 25° 45° et 90°

Vide si rapport : si on est en mode rapport, le champ sera vide

Vide si BV : si on est en mode BV, le champ sera vide

Affichage action : indique le mode d'impression voulu pour l'action. Il y a 3 options

- « Prévision année » : le logiciel calcul l'année prévue pour l'action

*Exemple : extincteur de 2012, action réforme, fréquence prévue pour cette action sur l'article du par concerné 10 ans. Il s'imprimera 2022* 

- « Effectué année » : le logiciel imprime la dernière année pendant laquelle l'année a été effectuée. L'historique est consulté

*Exemple : extincteur de 2012, action révision quinquennale, l'historique montre que cette action a eu lieu en 2015. Il s'imprimera 2015* 

- « Effectué case » : le logiciel regarde dans l'historique si à la dernière vérification l'action a été effectuée. Si c'est le cas SI2A imprimera une case cochée.

*Remarque : dans ce cas le type devra obligatoirement être booléen sinon sera imprimé 1 ou 0 selon le cas* 

Blanc si zéro : en cas de valeur nulle (0 ou 0,00 ou 0,00 €), la valeur nulle sera effacée.

#### ✓ Onglet général

| 2A DEMO                                                                                                    |                                                                                                    |                                                                                                    |
|----------------------------------------------------------------------------------------------------|----------------------------------------------------------------------------------------------------|----------------------------------------------------------------------------------------------------|
| paramétrage type implantation IN                                                                                                    |                                                                                                    |                                                                                                    |
| Tableau Général                                                                                                    |                                                                                                    |                                                                                                    |
| Tableau       Général         Présentation entéte       Police         Police       Arial         Couleur Entête       0         Couleur Entête       14 671 839         Taile       6         Ø Gras       6         Ø Kaia       7         Police       14 671 839         Police       6         Ø Gras       6         Ø Kaia       6         Ø Souligné       10,00         Hauteur champs entête       10,00         Ø Sur titres       9         Ø Imprimer les infos de l'Implantation (seulement BV)       Ø Afficher sur BV les commentaires du rappot | Présentation corps         Police       Arial         Couleur séparateur       16 385 280          Couleur fond séparateur       16 380 632          Taille       5         Image: Souligné       16 380 5,00                                                                                                    |                                                                                                    |
| Légende (2 lignes maximum)                                                                                                    |                                                                                                    |                                                                                                    |
|                                                                                                    | 2A DEMO         paramétrage type implantation IN         Tableau       Général         Présentation entête       Police         Police       Arial         Couleur Entête       0         Couleur Entête       14 671 839         Couleur fond entête       14 671 839         Taille       6         Ø Gras       14 800         Ø Souligné       Hauteur champs entête         Hauteur champs entête       10,00         Ø Sur titres       9         Taille des cases à cocher       9         Ø Imprimer les infos de Implantation (seulement BV)       Ø Afficher sur BV les commentaires du rappot         Légende (2 lignes maximum) | 2A DEMO         paramétrage type implantation IN         Tableau Géréra         Polce Aria         Polce Aria         Couleur Ertête         Oculeur fond entête         14 671 839         Taile         Gras         Italique         Souligné         Hauteur champs entête         10,00         V Surt Itres         Taile des cases à cocher         9         Imprimer les infos de limplantation (seulement BV)         Afficher sur BV les commentaires du rapport         Légende (2 lignes maximum) |

#### Présentation de l'entête

Police (et ses caractéristiques)

| Police                                                                                    | ALC: NO                                | X        |
|-------------------------------------------------------------------------------------------|----------------------------------------|----------|
| Police :                                                                                  | Style de police :                      | Taille : |
| Arial                                                                                     | Gras Italique                          | 8        |
| Arial                                                                                     | Semi-condensé Gras 🔺                   | 8        |
| Arial Rounded MT                                                                          | Semi-condensé Gras                     | 9        |
| ARNPRIOR                                                                                  | Gras                                   | 10       |
| Baskerville Old Face                                                                      | Gras Italique 🗧                        | 12       |
| Bauhau/ 93                                                                                | Noir                                   | 14       |
| Baveuse -                                                                                 | Noir Oblique 👻                         | 10 +     |
| Effets                                                                                    | Échantillon                            |          |
| 🔲 Barré                                                                                   | AsBbVy77                               |          |
| 🔲 Souligné                                                                                | Adduty22                               |          |
| Couleur :                                                                                 | Script :                               |          |
| Noir -                                                                                    | Occidental                             | -        |
| Il s'agit d'une police OpenType qu<br>imprimante et votre écran.<br><u>Autres polices</u> | i sera utilisée à la fois sur vo<br>OK | Annuler  |

Couleur de fond (autre que noir)

Hauteur de l'entête

Si on veut gérer une deuxième ligne d'entêtes au dessus des entêtes, il faut cocher « Sur titres »

Les cases à cocher en édition sont pour une taille donnée assez petites. Si on en utilise, on peut spécifiquement changer leur taille

Pour les BV (pas les rapports), vous avez la possibilité d'imprimer les informations de l'implantation en bas à droite.

Vous pouvez également sur les BV afficher les commentaire du rapport de l'année précedente.

Attention : si vous sélectionnez la police, il faut impérativement saisir la taille.

#### Présentation du corps

Même chose que pour l'entête sauf que la couleur et la couleur de fond ne sont que pour les lignes de séparation (exemple Salle 1). Les lignes de parc sont en noir sur fond blanc.

Il ne faut pas que la légende dépasse 2 lignes (elle serait tronquée)

Voici un exemple

| ln<br>Lg |                                           |                       | Test p<br>paran     | oour ét<br>nétré | at           | :                                                | APS<br>Service d'i                                                                                                    | 5A<br>nstallar<br>des e<br>(ratin<br>Catifica     | tion et<br>extincte<br>niel 14 - NF<br>te*: 293.07                                                     | de mai<br>surs<br>285) -<br>104-285                                                       | Itenance                                                                                                    | Client<br>LAITERIE DE THEIX<br>THEIX<br>63122 CEYRAT |
|----------|-------------------------------------------|-----------------------|---------------------|------------------|--------------|--------------------------------------------------|----------------------------------------------------------------------------------------------------|---------------------------------------------------|----------------------------------------------------------------------------------------------------|-------------------------------------------------------------------------------------------|----------------------------------------------------------------------------------------------------|------------------------------------------------------|
| Contrat  | N°                                        |                       |                     |                  |              | Canada<br>Afficia<br>Canada<br>Canada<br>Afficia | ernanden denvens ger<br>Destens gewondt is we<br>destid - 197 202 ef gewonde<br>eine, is weicher Sach dies<br>Detside weiche verse sidd | bredd drawnia<br>hredd drawnia<br>hr genlether br | Congradient<br>and Experiment<br>(for experiment<br>of responses and<br>adapted on the<br>Continuation | skok Castron<br>elerigis (* 200<br>dite da, 1 egene<br>dite digenisere<br>dite digenisere | on general margouerr zong,<br>14 de anexas (HVBS149116 de<br>Gener General de HVBs169116 autor<br>de de HVBS169116 de enclanes<br>et per CMPP Cart. et APHOR | LAITERIE DE THEIX 2<br>THEIX                         |
| Vérifica | teur: GB                                  |                       |                     |                  |              |                                                  |                                                                                                    |                                                   |                                                                                                    |                                                                                           |                                                                                                    | 63122 CEYRAT                                         |
| J        | <br>= M A M J J A S                       | 5 0                   | N D                 |                  |              |                                                  |                                                                                                    |                                                   |                                                                                                    |                                                                                           |                                                                                                    |                                                      |
|          |                                           |                       |                     | (                | Q4 N4 à étal | dir                                              |                                                                                                    |                                                   |                                                                                                    | pi                                                                                        | ésence d'un sur                                                                                                    | r titre angle                                        |
|          |                                           |                       |                     |                  | ·            |                                                  |                                                                                                    |                                                   |                                                                                                    |                                                                                           |                                                                                                    |                                                      |
|          |                                           |                       |                     | 1                |              |                                                  | Artic                                                                                                    | les                                               |                                                                                                    | -                                                                                         |                                                                                                    |                                                      |
| N°       | Dés ignation                              | Entier                | Num.                | Moné.            | Date         | Bool.                                            | Sélec.                                                                                                    | RQ                                                | RD                                                                                                    | RF                                                                                        |                                                                                                    | ADSAVAL-                                             |
|          |                                           | 1                     |                     | 1                | 1            |                                                  | Sall                                                                                                    | e 1                                               | 1                                                                                                    |                                                                                           | 1                                                                                                    |                                                      |
| 1        | EXTINCTE UR 6 LITRES E AU<br>PULVERISE AB | 2010                  | 122,46              | 322,56 €         | 20/01/001    | $\checkmark$                                     | Bleu                                                                                                    |                                                   | 0                                                                                                    | 2030                                                                                      | •                                                                                                    |                                                      |
| 2A       | EXTINCTE UR 6 LITRES E AU<br>PULVERISE AB | 2012                  |                     |                  | 12/10/201    |                                                  | Rouge                                                                                                    |                                                   | 2017                                                                                                   | 2032                                                                                      | fond sé                                                                                                    | iparateur fand ostête                                |
|          |                                           |                       |                     |                  |              | 1                                                | Sall                                                                                                    | 2                                                 |                                                                                                    |                                                                                           |                                                                                                    | Tond Chicke                                          |
| 2B       | EXTINCTE UR 6 LITRES E AU<br>PULVERISE AB | 2010                  | 32,54               | 125,60 €         | 23/01/201    |                                                  |                                                                                                    |                                                   | 0                                                                                                    | 2030                                                                                      |                                                                                                    |                                                      |
| 4        | EXTINCTEUR EAU PULVERISEE AB<br>45 LITRES | 2015                  | _                   |                  | 1-1          |                                                  |                                                                                                    |                                                   | 0                                                                                                    | 2035                                                                                      |                                                                                                    |                                                      |
|          | dffé<br>enti                              | rents for<br>er/numér | nats :<br>ique/moné | taire/date/ca    | ase à cocher | /sélecte                                         | eur                                                                                                    |                                                   |                                                                                                    |                                                                                           |                                                                                                    |                                                      |
|          |                                           |                       |                     |                  | Code accès   | 424                                              | 2                                                                                                    |                                                   |                                                                                                    |                                                                                           |                                                                                                    |                                                      |
|          |                                           |                       |                     |                  | Contact n°1  | 353                                              | 54                                                                                                    |                                                   |                                                                                                    |                                                                                           |                                                                                                    |                                                      |
|          |                                           |                       |                     |                  | Contact n°2  | 453                                              | 45333                                                                                                    |                                                   |                                                                                                    |                                                                                           |                                                                                                    |                                                      |
|          |                                           |                       |                     |                  | Observation  | s Obs                                            | •                                                                                                    |                                                   |                                                                                                    |                                                                                           |                                                                                                    |                                                      |
| RQ : re  | ivision quinquennale - RD : révision d    | lécennal              | e - RF : réf        | form e           | $\leftarrow$ | _                                                | légende                                                                                                    |                                                   |                                                                                                    |                                                                                           |                                                                                                    | 27/11/2019 1 / 1                                     |

#### Nous allons prendre un exemple de rapport extincteur

1 cas : nous voulons des cases à cocher pour les actions

MP (vérification lors de la visite), RQ RD et RF Ces 3 dernières actions doivent être cochées (lié histo rapport) car on veut que ce soit cocher si l'action a été faite lors de la dernière visite

| Actions  | 🔺 paran      | nétrage |         |                                     |          |                      |                       |                  |           |                    |            |                  |               |
|----------|--------------|---------|---------|-------------------------------------|----------|----------------------|-----------------------|------------------|-----------|--------------------|------------|------------------|---------------|
| Valider  | Tableau Géné | ral     |         |                                     |          |                      |                       |                  |           |                    |            |                  |               |
| Annuler  | Titre        | ×       | Largeur | Rubrique                            | Туре     | lié histo<br>rapport | Rubrique substitution | Dem.<br>rubrique | Orientat. | Vide si<br>rapport | Vide si BV | Affichage action | Blanc<br>zéro |
| Inserer  | Général      | 0,000   | 140,000 |                                     | SurTitre |                      |                       |                  |           |                    |            |                  |               |
| Recalcul | N°           | 0,000   | 15,000  | DETAIL_IMPLANTATION.Numero          | Texte    |                      |                       |                  |           |                    |            |                  |               |
| Tester   | Année        | 15,000  | 15,000  | DETAIL_IMPLANTATION.AnnéeMiseEnSi   | Entier   |                      | DETAIL_IMPLANTATIC    |                  |           |                    |            |                  | 1             |
|          | Article      | 30,000  | 30,000  | DETAIL_IMPLANTATION.CodeArticle     | Texte    |                      |                       |                  |           |                    |            |                  |               |
|          | Désignation  | 60,000  | 50,000  | Désignation                         | Texte    |                      |                       |                  |           |                    |            |                  |               |
|          | Marque       | 110,000 | 30,000  | DETAIL_IMPLANTATION.Codemarque      | Texte    |                      |                       |                  |           |                    |            |                  |               |
|          | Action       | 140,000 | 30,000  |                                     | SurTitre |                      |                       |                  |           |                    |            |                  |               |
|          | MP           | 140     | 15,000  | DETAIL_IMPLANTATION.vérifieA 🔻      | Boolee - |                      | •                     |                  |           |                    | <b>V</b>   | <b>•</b>         |               |
|          | RQ           | 155,000 | 15,000  | RQ Révision quinquennale            | Booleen  | <b>V</b>             |                       |                  |           |                    | <b>V</b>   | Effectué cas     |               |
|          | RD           | 170,000 | 15,000  | RD Révision décennale               | Booleen  | 1                    |                       |                  |           |                    | <b>V</b>   | Effectué cas     |               |
|          | Localisation | 170,000 | 107,000 |                                     | SurTitre |                      |                       | <b>V</b>         |           |                    |            |                  |               |
|          | RF           | 185,000 | 15,000  | RF Réforme                          | Booleen  | <b>V</b>             |                       |                  |           |                    | <b>V</b>   | Effectué cas     |               |
|          | Niv          | 200,000 | 10,000  | DETAIL_IMPLANTATION.CodeEmplacem    | Texte    |                      |                       |                  |           | <b>V</b>           |            |                  |               |
|          | Emplacement  | 210,000 | 34,000  | DETAIL_IMPLANTATION.LibelleEmplacer | Texte    |                      |                       |                  |           |                    |            |                  |               |
|          | Observation  | 244,000 | 33,000  | DETAIL_IMPLANTATION.cOMMentaire     | Texte    |                      |                       | <b>V</b>         |           |                    |            |                  |               |
|          |              |         |         |                                     |          |                      |                       |                  |           |                    |            |                  |               |

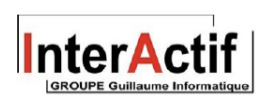

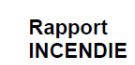

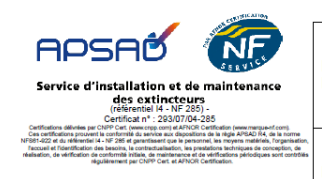

MAIRIE DE SAINT-FLOUR Mairie BP 36 AVENUE BESSERETTE 15102 SAINT FLOUR CEDEX

MAIRIE DE SAINT-FLOUR 5 GYMNASE AVENUE FOCH 15100 SAINT FLOUR CEDEX

 BULLETIN DE VISITE
 9624

 Contrat N°
 T1700002

J F M A M J J A S O N D

| Gestion   | naire: 855 | 55             | Code entrée: 1                          | 5       |    |      | Con | tact1 + TEL  | 46         |              |                                       |
|-----------|------------|----------------|-----------------------------------------|---------|----|------|-----|--------------|------------|--------------|---------------------------------------|
| Télésur   | veillance: | Téléphone: 156 |                                         |         |    |      | Emp | ol registre: | 5422       |              |                                       |
|           |            |                | Général                                 |         | Ac | tion |     |              |            | Localisation |                                       |
| <u>N°</u> | Année      | Article        | Désignation                             | Margue  | MP | RQ   | RD  | RF           | <u>Niv</u> | Emplacement  | Observation                           |
|           |            |                |                                         | Salle   | 1  |      |     |              |            |              |                                       |
| 1         | 2017       | ROTEP45L       | EXTINCTEUR EAU PULVERISEE AB 45 LITRES  | ROT     |    |      |     |              |            | Remise       | Changement lance                      |
| 2         | 1996       | ROTEPEL        | EXTINCTEUR 6 LITRES EAU PULVERISE AB    | ROT     |    |      |     | Ø            |            | ETAGE        | adresser le devis à Monsieu<br>Dupont |
| 4         | 2011       | ANDPP50K       | EXTINCTEUR POUDRE POLYVALENTE ABC 50 KG | ANDRIEU | Ø  |      |     | 0            |            | ETAGE        |                                       |
| 5         | 2018       | ROTCO22K       | EXTINCTEUR CO2 2 KG                     | ROT     | Ø  |      |     |              |            | HALL ENTREE  |                                       |
| 6         | 2009       | ROTEPEL        | EXTINCTEUR 6 LITRES EAU PULVERISE AB    | ROT     | Ø  |      | Ø   | 0            |            | ETAGE        |                                       |
| 7         | 2012       | ANDCO22K       | EXTINCTEUR CO2 2 KG                     | ANDRIEU |    |      |     |              |            | SALLE 1      |                                       |
|           |            |                |                                         | Salle   | 2  |      |     |              |            |              |                                       |
| 9         | 2012       | ANDCO22K       | EXTINCTEUR CO2 2 KG                     | ANDRIEU |    |      |     |              |            | SALLE 1      |                                       |
| 10        | 2012       | ANDCO22K       | EXTINCTEUR CO2 2 KG                     | ANDRIEU |    |      |     |              |            | SALLE 1      |                                       |
| 16        | 2011       | ANDPPSOK       | EXTINCTEUR POUDRE POLYVALENTE ABC 50 KG | ANDRIEU |    | Ø    |     |              |            | ETAGE        |                                       |
| 17        | 2018       | ROTCO22K       | EXTINCTEUR CO2 2 KG                     | ROT     |    |      |     |              |            | HALL ENTREE  |                                       |
| 18        | 2012       | ROTEP6L        | EXTINCTEUR 6 LITRES EAU PULVERISE AB    | ROT     | Ø  |      |     |              |            | ETAGE        |                                       |
| 11        | 2012       | ANDCO22K       | EXTINCTEUR CO2 2 KG                     | ANDRIEU | 2  |      |     |              |            | SALLE 1      |                                       |

Pour info, si on imprime le BV les cases ne sont pas cochées

| INCENDIE<br>BULLETIN DE VISITE 9624                                                                                             |                                                        |            |                                          | Certrains advances | Circle<br>Control of the second of the second |           |    |    |                                |             | e                                       |  |
|----------------------------------------------------------------------------------------------------|--------------------------------------------------------|------------|------------------------------------------|--------------------|----------------------------------------------------------------------------------------------------|-----------|----|----|--------------------------------|-------------|-----------------------------------------|--|
| Contrat N*     T1700002     MARIE DE SAINT-FLOUR 5 GYMNASE<br>AVENUE FOCH<br>15100 SAINT FLOUR CEDEX       Vérificateur:     GB |                                                        |            |                                          |                    |                                                                                                    |           |    |    |                                | MNASE       |                                         |  |
| J F M A M J J A S O N D<br>O O O O O O O O O O O O O O O O O O O                                                                |                                                        |            |                                          |                    |                                                                                                    |           |    |    |                                |             |                                         |  |
| Gestionnaire: 8555 Code entrée: 15 Contact1 + TE L: 46                                                                          |                                                        |            |                                          |                    |                                                                                                    |           |    |    |                                |             |                                         |  |
| Télésurv                                                                                                    | Télésurveillance: 🗹 Téléphone: 156 Empl registre: 5422 |            |                                          |                    |                                                                                                    |           |    |    |                                |             |                                         |  |
|                                                                                                    |                                                        |            |                                          | Ac                 | Action Localisation                                                                                                    |           |    |    |                                |             |                                         |  |
| <u>N</u> :                                                                                                    | <u>Année</u>                                           | Ardcle     | <u>D4siqnation</u>                       | Marque             | MP                                                                                                    | <u>RQ</u> | RD | RE | RE Niv Emplacement Observation |             |                                         |  |
|                                                                                                    |                                                        |            |                                          | Salle              | it.                                                                                                    |           |    |    |                                |             |                                         |  |
| 1                                                                                                    | 2017                                                   | ROTEP45L   | EXTINCTEUR EAU PULVERISEE AB 45 LITRES   | ROT                |                                                                                                    |           |    |    |                                | Remise      | Changement lance                        |  |
| 2                                                                                                    | 1996                                                   | ROTEPEL    | EXTINCTEUR 6 LITRES EAU PULVERISE AB     | ROT                |                                                                                                    |           |    |    | 1                              | ETAGE       | adresser le davis à Monsieur<br>Du pont |  |
| 4                                                                                                    | 2011                                                   | ANDPPSOK   | EXTINCT EUR POUDRE POLYVALENTE ABC 50 KG | ANDRIEU            |                                                                                                    |           |    |    | 2                              | ETAGE       |                                         |  |
| 5                                                                                                    | 2018                                                   | ROT CO 22K | EXTINCTEUR CO2 2 KB                      | ROT                |                                                                                                    |           |    |    |                                | HALL ENTREE |                                         |  |
| 6                                                                                                    | 2009                                                   | ROTEP6L    | EXTINCTEUR 6 LITRES EAU PULVERISE AB     | ROT                |                                                                                                    |           |    |    | 3                              | ETAGE       |                                         |  |
| 7                                                                                                    | 2012                                                   | ANDC022K   | EXTINCTEUR CO2 2 KG                      | ANDRIEU            |                                                                                                    |           |    |    |                                | SALLE1      |                                         |  |
|                                                                                                    | •                                                      |            |                                          | Salic              | 2                                                                                                    |           | •  | ~  | ·                              |             | •                                       |  |
| 9                                                                                                    | 2012                                                   | ANDC022K   | EXTINCTEUR CO2 2 KG                      | ANDRIEU            |                                                                                                    |           |    |    |                                | SALL E 1    |                                         |  |

# 2 cas : nous voulons afficher pour les RQ, RD et RF l'année pendant laquelle l'action sera effectuée

# j F M A M J J A S O N D

Q4 N4 Q5 à établir

| Gestionnaire: 8555 Code entrée: 15 |        |             | 5                                        | Contact1 + TEL: 46 |    |                     |       |       |            |             |                                        |  |  |
|------------------------------------|--------|-------------|------------------------------------------|--------------------|----|---------------------|-------|-------|------------|-------------|----------------------------------------|--|--|
| Télésurveillance: 🗹 Téléphone: 156 |        |             |                                          |                    |    | Empl registre: 5422 |       |       |            |             |                                        |  |  |
| Général                            |        |             |                                          |                    | Aa | Action              |       |       |            |             |                                        |  |  |
| <u>ne</u>                          | Année  | Article     | Désignation                              | Marque             | MP | RQ                  | RD    | RE    | <u>Niv</u> | Emplacement | Observation                            |  |  |
|                                    | Gale 1 |             |                                          |                    |    |                     |       |       |            |             |                                        |  |  |
| 1                                  | 2017   | ROTEP45L    | EXTINCTEUR EAU PULVERISEE AB 45 LITRES   | ROT                |    | 2022                | 2027  | 2037  |            | Remise      | Changementlance                        |  |  |
| 2                                  | 1998   | RD TEP 6L   | EXTINCTEUR 6 LITRES EAU PULVERISE AB     | ROT                |    | 2022                | 20 27 | 2037  | 1          | ETAGE       | adresser le devis à Monsieur<br>Dupont |  |  |
| 4                                  | 2011   | ANDPP50K    | EXTINCTE UR POUDRE POLYVALENTE ABC 50 Kg | ANDRIEU            |    | 2026                | 20 21 | 2031  | 2          | ETAGE       |                                        |  |  |
| 5                                  | 2018   | R0 TCD 22 K | EXTINCTEUR CO2 2 KG                      | ROT                |    | 2026                | 2021  | 2031  |            | HALLENTREE  |                                        |  |  |
| 8                                  | 2009   | RD TEP 6L   | EXTINCTEUR 6 LITRES EAU PULVERISE AB     | ROT                |    | 2019                | 2021  | 2029  | 3          | ETAGE       |                                        |  |  |
| 7                                  | 2012   | ANDCO 22 K  | EXTINCTEUR CO2 2 KG                      | ANDRIEU            |    | 2019                | 2021  | 2029  |            | SALLE 1     |                                        |  |  |
|                                    | 59/8 2 |             |                                          |                    |    |                     |       |       |            |             |                                        |  |  |
| 9                                  | 2012   | ANDCD 22 K  | EXTINCTEUR CO2 2 KG                      | ANDRIEU            |    | 2019                | 2021  | 202.9 |            | SALLE 1     |                                        |  |  |
| 10                                 | 2012   | ANDCO 22 K  | EXTINCTEUR CO2 2 KG                      | ANDRIEU            |    | 2019                | 2021  | 2029  |            | SALLE 1     |                                        |  |  |
| 16                                 | 2011   | ANDPP50K    | EXTINCTE UR POUDRE POLYVALENTE ABC 50 KG | ANDRIEU            |    | 2024                | 20.21 | 2031  | 2          | ETAGE       |                                        |  |  |

| 1  |      |      |           |            |  |
|----|------|------|-----------|------------|--|
| MP | RQ   | RD   | <u>RF</u> | <u>Niv</u> |  |
| 1  | ·    |      | ·         |            |  |
|    | 2022 | 2027 | 2037      |            |  |
|    | 2022 | 2027 | 2037      | 1          |  |
|    | 2026 | 2021 | 2031      | 2          |  |
|    | 2026 | 2021 | 2031      |            |  |
|    | 2019 | 2021 | 2029      | 3          |  |
|    | 2019 | 2021 | 2029      |            |  |
| 2  |      |      |           |            |  |
|    | 2019 | 2021 | 2029      |            |  |

3 cas : nous voulons afficher pour les RQ, RD et RF l'année pendant laquelle l'action a été effectuée

| JFMAMJJASOND<br>Q4 N4 Q5 à établir Q4 N4 Q5 à établir |                                    |          |                                         |         |                     |                     |      |           |     |             |                                        |  |  |
|-------------------------------------------------------|------------------------------------|----------|-----------------------------------------|---------|---------------------|---------------------|------|-----------|-----|-------------|----------------------------------------|--|--|
| Gestion                                               | Gestionnaire: 8555 Code entrée: 15 |          |                                         |         |                     | Contact1 + TEL: 46  |      |           |     |             |                                        |  |  |
| Télésurv                                              | Télésurveillance: 🗹 Téléphone: 156 |          |                                         |         |                     | Empl registre: 5422 |      |           |     |             |                                        |  |  |
|                                                       | Général                            |          |                                         |         | Action Localisation |                     |      |           |     |             |                                        |  |  |
| <u>N*</u>                                             | Année                              | Article  | Désignation                             | Marque  | MP                  | RQ                  | RD   | <u>RF</u> | Niv | Emplacement | Observation                            |  |  |
|                                                       | Sale 1                             |          |                                         |         |                     |                     |      |           |     |             |                                        |  |  |
| 1                                                     | 2017                               | ROTEP45L | EXTINCTEUR EAU PULVERISEE AB 45 LITRES  | ROT     | Ø                   |                     |      |           |     | Remise      | Changement lance                       |  |  |
| 2                                                     | 1996                               | ROTEPEL  | EXTINCTEUR 6 LITRES EAU PULVERISE AB    | ROT     |                     |                     |      | 2019      |     | ETAGE       | adresser le devis à Monsieur<br>Dupont |  |  |
| 4                                                     | 2011                               | ANDPP50K | EXTINCTEUR POUDRE POLYVALENTE ABC 50 KG | ANDRIEU |                     | 2017                |      |           |     | ETAGE       |                                        |  |  |
| 5                                                     | 2018                               | ROTCO22K | EXTINCTEUR CO2 2 KG                     | ROT     |                     |                     |      |           |     | HALL ENTREE |                                        |  |  |
| 6                                                     | 2009                               | ROTEPEL  | EXTINCTEUR 6 LITRES EAU PULVERISE AB    | ROT     | Ø                   |                     | 2019 |           |     | ETAGE       |                                        |  |  |
| 7                                                     | 2012                               | ANDCO22K | EXTINCTEUR CO2 2 KG                     | ANDRIEU |                     |                     |      |           |     | SALLE 1     |                                        |  |  |
|                                                       |                                    |          |                                         | Salle   | 2                   |                     |      |           |     |             |                                        |  |  |
| 9                                                     | 2012                               | ANDCO22K | EXTINCTEUR CO2 2 KG                     | ANDRIEU |                     |                     |      |           |     | SALLE 1     |                                        |  |  |

Penser à mettre à blanc si 0 dès qu'on veut afficher une année